# **Installing API Management**

⚠

As of Scheer PAS 21.1, this installation documentation is deprecated. You should not perform an installation with the old Docker images. API Management now is part of the Scheer PAS installation and cannot be installed stand-alone.

## Prerequisites

Please consider the following prerequisites regarding Scheer PAS API Management.

The software uses Docker to run.

- The Docker Community Editon (CE) (version 18.06 or newer) is sufficient to run the software. The provided Docker containers are Linux containers. Refer to the Docker documentation pages for more information on supported platforms and how
- to install Docker.
- As Docker host, we support Linux, namely the following Linux distributions:
   ° RedHat/CentOS
  - Ubuntu
- The Docker tool docker-compose (version 1.23 or newer) must be installed.

# Step 1: Download and Extract the Software

API Management uses Docker to provide a simple setup which is easy to update and scalable if necessary.

Make sure you have network access during the installation, because you have to download images from Docker hub.

 Download the following files provided by Scheer to the folder you want to install API Management to:

#### api-mgmt-<VERSION>.zip api-mgmt-devportal-<VERSION>.tar API Mgmt 7.6.0 api-mgmt-gateway-<VERSION>.tar api-mgmt-keycloak-<VERSION>.tar api-mgmt-ui-<VERSION>.tar

Later on, in step 6, you will need file apiman-default-config.json from archive apimgmt-<VERSION>.zip on an API Management client, so copy the ZIP file to your client now (or later).

2. Extract api-mgmt-<VERSION>.zip.

Extracting this file will create a folder **api-mgmt** which is required permanently. It contains configuration files with sensitive data such as passwords, so access to this folder should be restricted. The Docker container however must be able to read the data.

3. Load the Docker images:

docker image load -i api-mgmt-gateway-<VERSION>.tar
docker image load -i api-mgmt-ui-<VERSION>.tar
docker image load -i api-mgmt-keycloak-<VERSION>.tar
docker image load -i api-mgmt-devportal-<VERSION>.tar

### Step 2: Configure the Installation Settings

On this Page:

- Prerequisites
- Step 1: Download and Extract the Software
- Step 2: Configure the Installation Cattings
- Installation SettingsStep 3: Prepare the
- - Certificate
  - Use Self-Signed
  - Certificate
- Step 4: Configure the Authentication Service (Keycloak)
- Step 5: Start All Services
- Step 6: Login to API Management
- Further Configurations

#### **Related Pages:**

• Certificates and Keystores

#### **Related Documentation:**

Metrics

Docker:

Docker documentation

Elasticsearch:

- Install Elasticsearch with Docker > Notes for production use and defaults
- Setting the heap size

Configure the installation settings in the Docker **.env** file as described below. This file resides in folder **api -mgmt\single-host-setup\**.

| Setting                       | Description                                                                                                    | Default<br>Value             | Since<br>Version  |
|-------------------------------|----------------------------------------------------------------------------------------------------|------------------------------|-------------------|
| BRIDGE_URL                    | Provide your BRIDGE hostname(s). You may specify more than one URL as a comma-separated list.                                                                                                    | bridge.<br>acme-<br>corp.com |                   |
|                               | Do not use white-spaces in this list: brid<br>gel.acme-corp.com,bridge2.acme-<br>corp.com                                                                                                    |                              |                   |
| BRIDGE_PORT                   | Provide the BRIDGE port(s). If you have added a list<br>of BRIDGE URLs with setting BRIDGE_URL, the<br>following applies:                                                                                                    | 8080                         | API Mgmt<br>7.3.0 |
|                               | <ul> <li>If all BRIDGEs have the same port, specify only<br/>one port here.</li> <li>If the BRIDGEs have different ports, specify a<br/>list of ports as a comma-separated list. The<br/>order of ports must correspond to the order of<br/>BRIDGE URLs.</li> </ul>                                                |                              |                   |
|                               | Do not use white-spaces in this list:<br>18080,18081                                                                                                    |                              |                   |
| BRIDGE_USERNAME               | Provide the user name to access your BRIDGE.                                                                                                    | username                     |                   |
|                               | If you have configured multiple BRIDGEs with BRIDGE<br>_URL, these credentials are valid for all BRIDGEs.<br>We therefore recommend to use a technical user with<br>permissions limited to role USER.                                                                                                    |                              |                   |
| BRIDGE_PASSWORD               | Provide the password to access your BRIDGE.                                                                                                    | password                     |                   |
|                               | If you have configured multiple BRIDGEs with BRIDGE<br>_URL, these credentials are valid for all BRIDGEs.<br>We therefore recommend to use a technical user with<br>permissions limited to role USER.                                                                                                    |                              |                   |
| DEV_PORTAL_PORT               | Provide the port to access the user interface of the API Management Developer Portal.                                                                                                    | 8447                         | API Mgmt<br>7.6.0 |
| ELASTICSEARCH_JAVA_MEMO<br>RY | Provide the amount of memory that Elasticsearch can allocate.                                                                                                    | 2g                           |                   |
|                               | 2 GB for Elasticsearch is the default value. Please<br>refer to the official Elasticsearch documentation for<br>more information on memory usage and how to<br>determine the needs for your setup (see Install<br>Elasticsearch with Docker > Notes for production use<br>and defaults and Setting the heap size). |                              |                   |
| ENDPOINT                      | Provide the hostname of your API Management HOST.                                                                                                    | api.<br>acme-                |                   |
|                               | Please note that you cannot use <b>localhost</b> as an endpoint.                                                                                                    | corp.com                     |                   |
| GATEWAY_PORT                  | Provide the port to access the published APIs.                                                                                                    | 8444                         |                   |
| KEYCLOAK_ADMIN_USERNAME       | Define a Keycloak user.                                                                                                    | username                     | API Mgmt<br>7.3.0 |
| KEYCLOAK_ADMIN_PASSWORD       | Set a password for the Keycloak user.                                                                                                    | password                     | API Mgmt<br>7.3.0 |
| KEYCLOAK_PORT                 | Provide the port to access Keycloak.                                                                                                    | 8445                         |                   |

| KIBANA_ENCRYPTION_KEY            | Set a key to encrypt cookies. You should change the default value to an alphanumeric string with 32 characters.<br>We recommend to use a password generator to generate a random password.                                                                                                    | J844Az3f<br>Os74IiUe<br>pVgfX0Xq<br>qH1hcUyK | API Mgmt<br>7.4.0 |
|----------------------------------|----------------------------------------------------------------------------------------------------|----------------------------------------------|-------------------|
| KIBANA_PORT                      | Provide the port to access Kibana.  This setting is optional and only necessary if you want to use Kibana to analyze your API metrics.                                                                                                    | 8446                                         | API Mgmt<br>7.4.0 |
| MYSQL_PASSWORD                   | Set a password for the Keycloak database connection.                                                                                                    | password                                     |                   |
| MYSQL_ROOT_PASSWORD              | Set a root password for the MySQL installation.                                                                                                    | root_pas<br>sword                            |                   |
| SELF_SIGNED                      | <ul> <li>Specify certificate usage.</li> <li>Leave as to true if you are using a self-signed certificate.</li> <li>Set to false if using a valid certificate from your organization.</li> </ul>                                                                                                    | true                                         |                   |
| TRUSTSTORE_KEYSTORE_PAS<br>SWORD | Provide the password of the Java truststore file that<br>contains the certificates.<br>The password must be at least 6 characters long.<br>This password will also be used if you create a<br>keystore with our script to generate self-signed<br>certificates (see section Use Self-Signed Certificate<br>below).<br>The password must not contain the ' sign<br>(single quote) and \$ must be escaped like<br>\$\$ because it is a docker-compose<br>specific symbol. | secret                                       |                   |
| UI_PORT                          | Provide the port to access the API Management user interface.                                                                                                    | 8443                                         |                   |

# Step 3: Prepare the Certificate

You need a certificate to establish secure connections between clients and API Management, as well as between the different components of API Management itself. You can use an official certificate, or you can create a self-signed one.

Refer to Certificates and Keystores for more information on certificate and keystore handling.

| 0 | We recommend using an official and valid certificate.                                            |
|---|--------------------------------------------------------------------------------------------------|
|   |                                                                                                  |
| 0 | Folder <b>api-mgmt\configs</b> already contains an example structure of the needed files.        |
|   |                                                                                                  |
|   | This setup is designed to run on one host only. The SSL KeyStore is shared between all services. |
|   |                                                                                                  |

#### Use Official Certificate

To use your official certificate, proceed as follows:

1. Copy apiman.jks and the tls files of your certificate (tls.crt and tls.key) to folder apimgmt\configs (see example structure).

- 2. **Create** a Java keystore which includes the certificate. The keystore must be secured by a store password. Assign the name **apiman.jks** to the keystore file.
- Refer to Certificates and Keystores for some hints on certificate handling. 3. Update the following entries in the Docker .env file (see table above for details):
  - - Update entry TRUSTSTORE\_KEYSTORE\_PASSWORD with the store password.
      - Set entry SELF\_SIGNED to false.

If you have certificates and intermediate certificates, please consult the keycloak documentation Keycloak Docker image > Setting up TLS(SSL).

#### Use Self-Signed Certificate

If you do not possess a valid certificate, you can create a self-signed one. You can use Java Keytool to do this.

- 1. Check the folder permissions. Docker should be able to write to the folder and execute programs in the folder (Linux folder permission 300).
- Generate a keystore. To do this, run the following command from folder api-mgmt/single-hostsetup (folder containing the file docker-compose.yml):

docker-compose run --no-deps --rm --entrypoint '/opt/api-mgmt/createself-signed-certificates.sh' keycloak

- Some shells (e.g. git bash) have problems with the path so you may have to escape the slashes with backslash like \/opt\/api-mgmt\/create-self-signed-certificates.sh.
- 3. Copy the following generated files from folder api-mgmt/configs/ self-signed-certificates to folder api-mgmt/configs/:
  - apiman.jks
  - tls.crt
  - tls.key

# Step 4: Configure the Authentication Service (Keycloak)

Keycloak is an open source identity and access management solution and is used to create and manage the users of API Management and OAuth2 secured APIs.Before you can start the Docker containers, you need to change some of the Keycloak settings in the Docker configuration file **.env**. The values you need to replace the default values with, are to be obtained from your Keycloak instance.

 Start Keycloak. To do this, run the following command from folder api-mgmt/single-hostsetup (folder containing the file docker-compose.yml):

docker-compose up keycloak

Keycloak has been started when the log reads something like

```
[...] Keycloak 7.3.0 (WildFly Core 6.0.2.Final) started in 50476ms - Started 673 of 933 services [...]
```

- Open your Keycloak URL, e.g. https://api.acme-corp.com:8445/auth/admin , and login to the administration console. To login, use username and password as configured in the . env file.
- 3. Change the Valid Redirect URIs of the below listed clients.

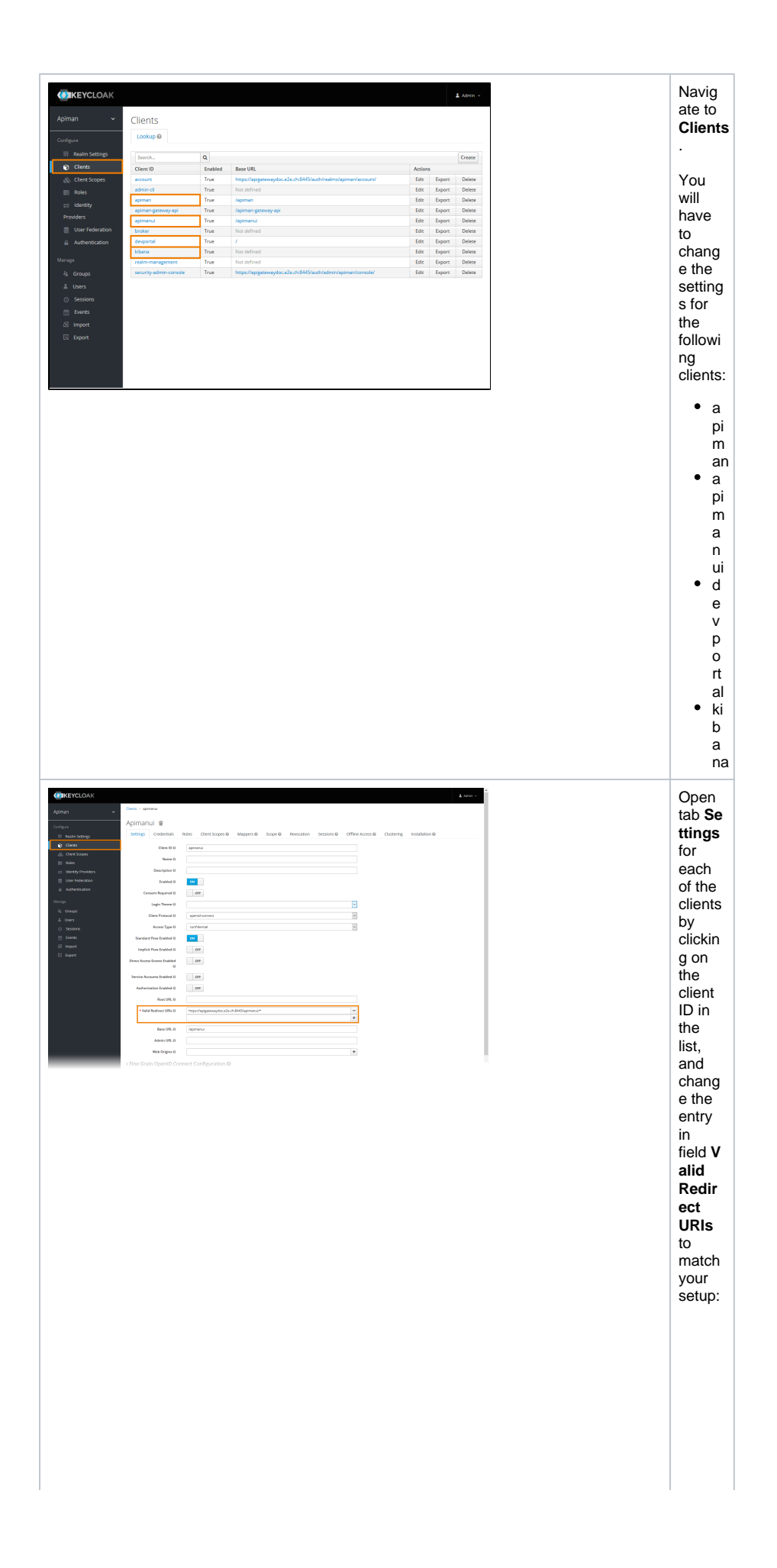

• For client a pi man, e.g. http://api.acme-corp.com:8443/apiman,\*

• For clienta pimanui, e.g.http://api.acme-corp.com:8443/apimanui/\*

• F o r cl e nt d e v p o rt al , e. g. ht tp :: // a pi . a c m e c o r p. c o m : 8 4 4 7 /\*

• F o r cl ie nt ki b a na , e. g. ht tp s: // a pi . a c m e-С o r р. С 0 m : 8 4 46 /o a ut h /c al lb а ck

4. Now, **change all default credentials** for clients **apiman , apimanui , apiman-gateway-api** and **kibana** and copy the new passwords to the Docker configuration file.

| Setting                       | Description                                                                         | Default Value                     | Since<br>Version  |
|-------------------------------|-------------------------------------------------------------------------------------|-----------------------------------|-------------------|
| KEYCLOAK_APIMAN_SECRET        | Provide the secret for client <b>apiman</b> generated in Keycloak.                  | password                          |                   |
| KEYCLOAK_GATEWAY_SECRET       | Provide the secret for client <b>apiman-<br/>gateway-api</b> generated in Keycloak. | password                          |                   |
| KEYCLOAK_APIMANUI_SECRET      | Provide the secret for client <b>apiman</b><br><b>ui</b> generated in Keycloak.     | password                          |                   |
| KEYCLOAK_REALM_PUBLIC_K<br>EY | Provide the realm public key generated in Keycloak.                                 | MIGfMA0GCSqGS<br>Ib3DQEBAQU<br>[] |                   |
| KEYCLOAK_KIBANA_SECRET        | Provide the secret for client <b>kibana</b> generated in Keycloak.                  | password                          | API Mgmt<br>7.4.0 |

Do this as follows:

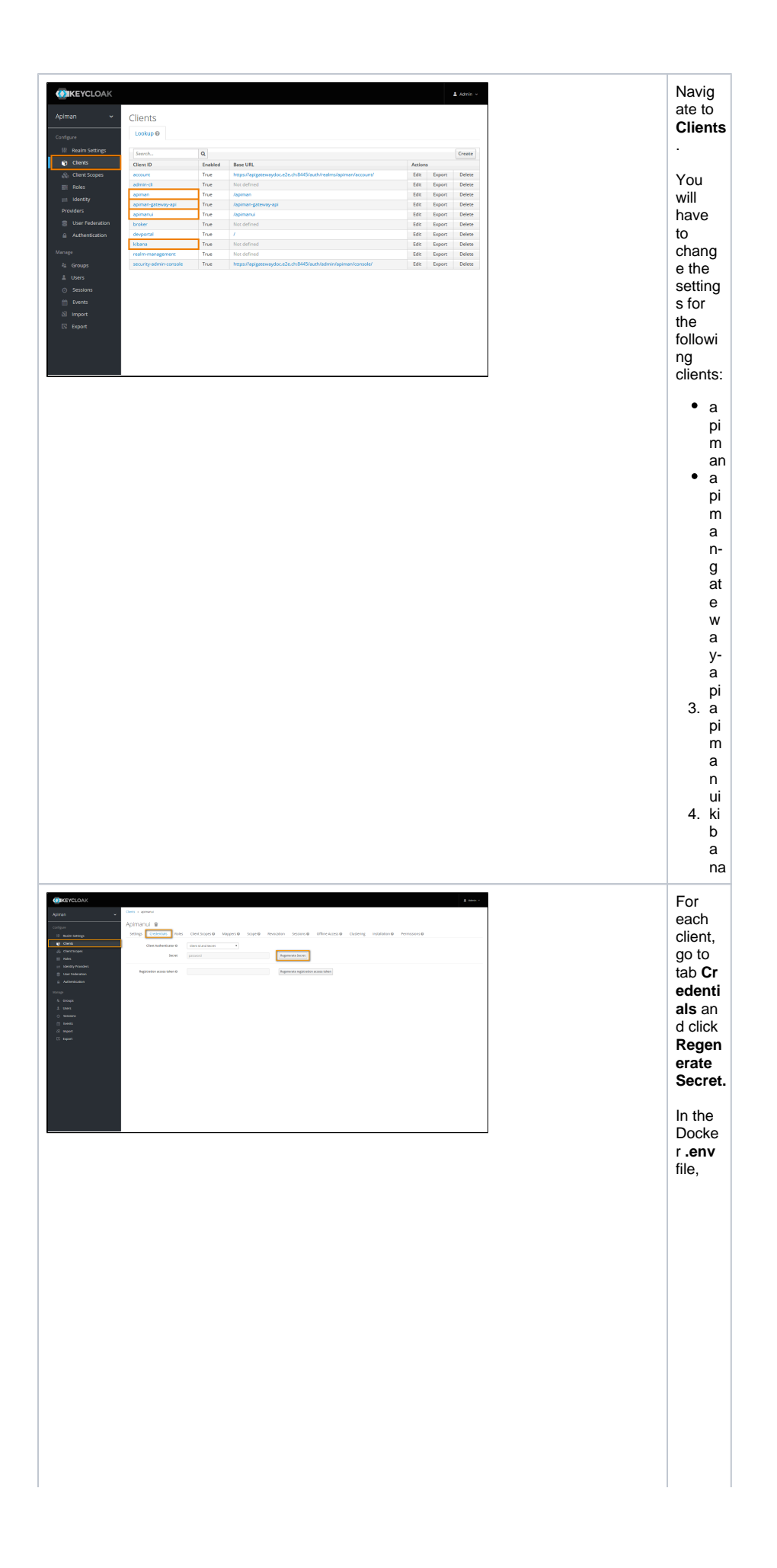

• set the generated secret for client a pimato entry KEYCLOAK\_APIMAN\_SECRT •

• set the generated secret for client a piman - gateway-apitoentryKEYCLOAK - GATEWAY - SECRT •

• set the generated secret for client a pimanuitoentry KEYCLOAK \_ APIMANUI \_ SECRT •

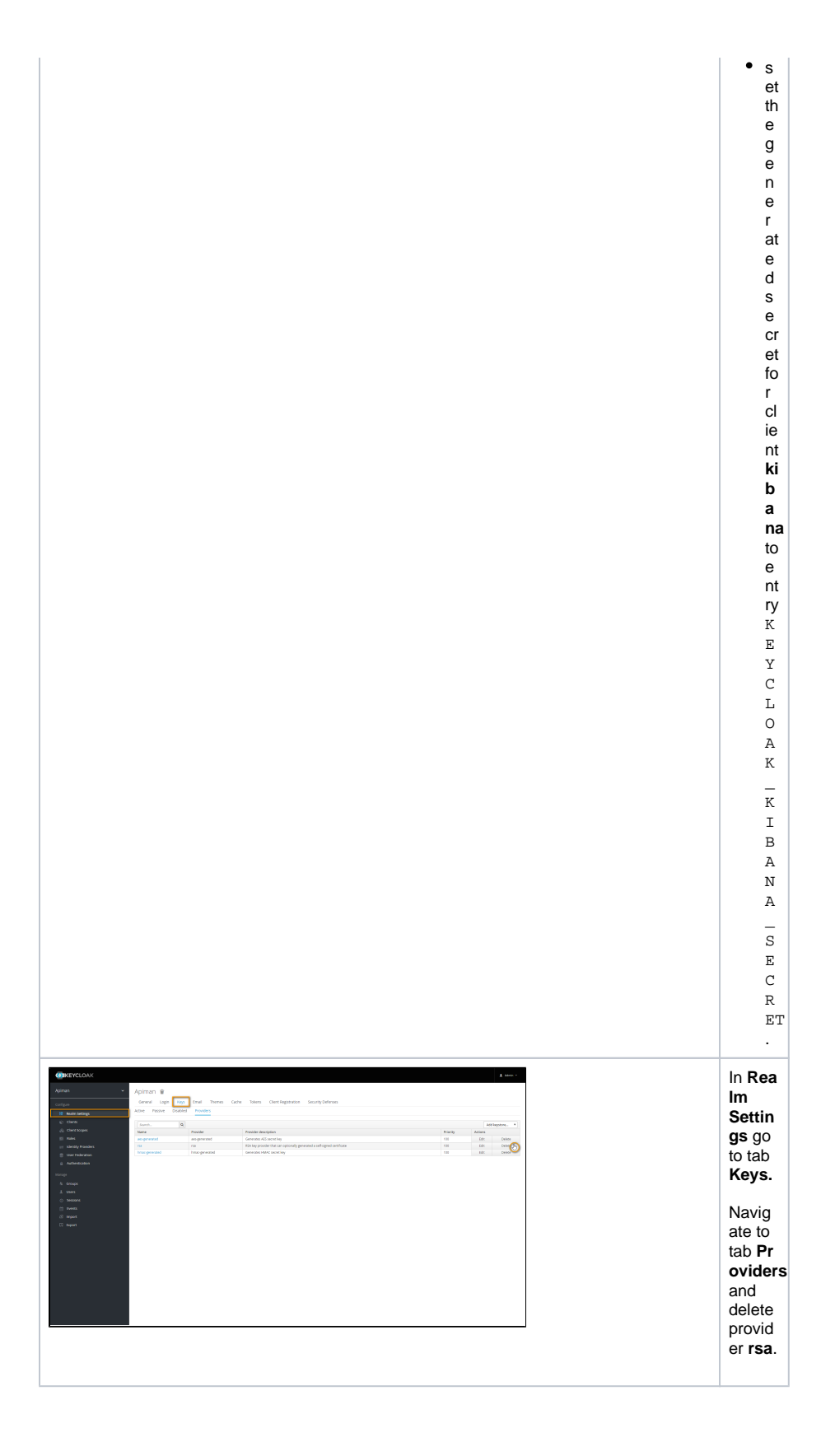

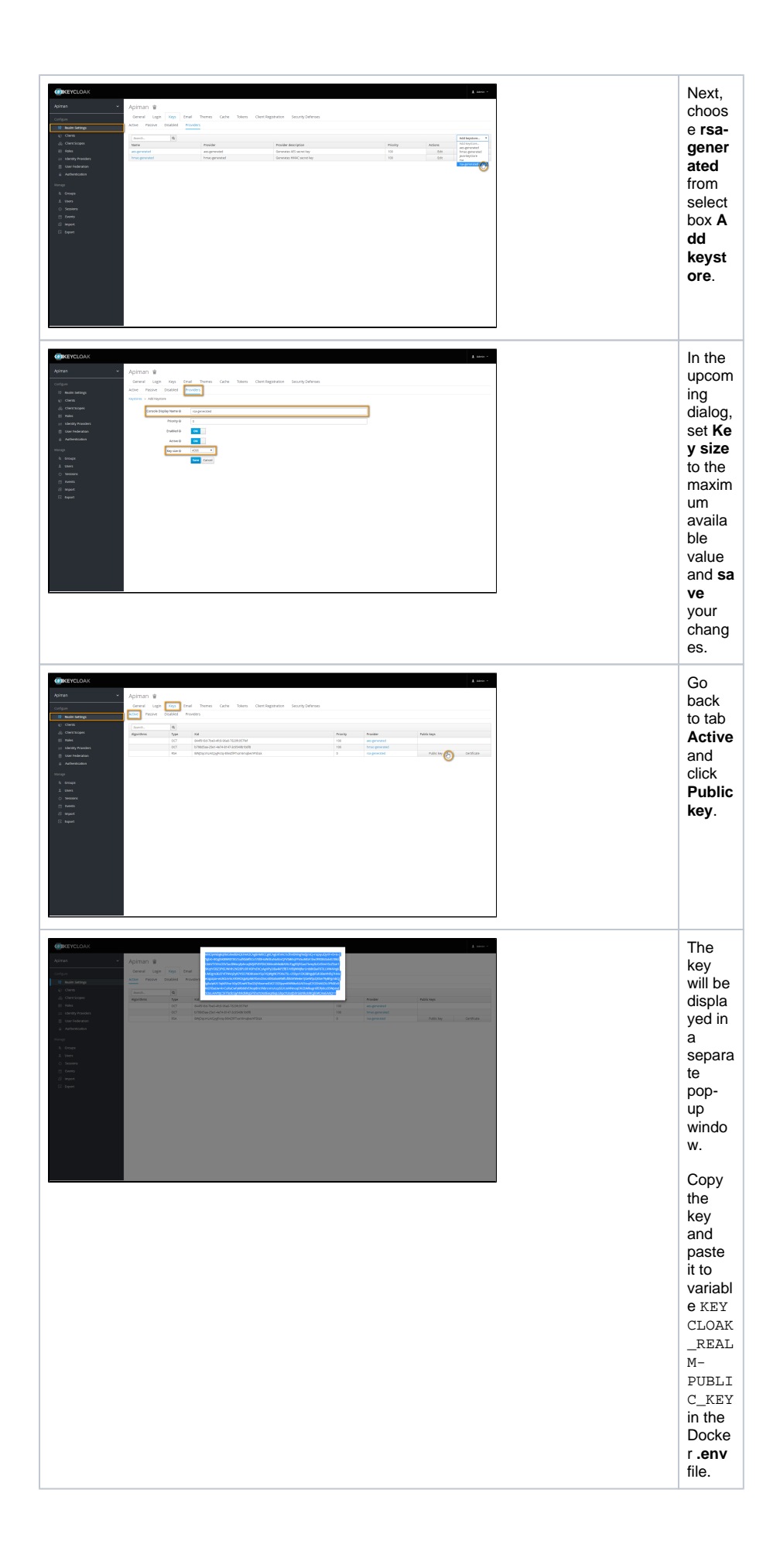

### Step 5: Start All Services

All Keycloak-related settings have been configured now, and you need to stop **docker-compose** and restart all containers.

- 1. Stop the Keycloak container by pressing Ctrl-C.
- 2. Check the configuration, if necessary.

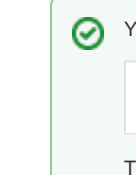

You can check, if everything has been configured, with

docker-compose config

This command will list the Docker configuration and will throw warnings, if something is still missing.

3. Now start the containers. You can start all containers (including Kibana) or all containers except Kibana.

Go to folder api-mgmt/single-host-setup (folder that contains the file docker-compose.yml).

Start all containers by running the following command:

docker-compose up

To run the containers in the background, use:

docker-compose up -d

To start all containers except Kibana, use:

docker-compose up ui gateway

or

docker-compose up -d ui gateway

### Step 6: Login to API Management

Starting all services (previous step) may take some time. If the UI is not available yet, just wait a moment.

- 1. **Open** the URL of your API Management, e.g. https://api.acme-corp.com:8443 and **log in** with the standard administration user, which is **admin/admin**.
- 2. Change the admin password to a new one of your choice as demanded on first login.
- 3. **Upload** the initial configuration of API Management.

To do this, go to Administration > Export/Import and import file api-mgmt/configs/bootstrap /apiman-default-config.json from api-mgmt-<VERSION>.zip. If you did not transfer the file to your client in step1, transfer this file now.

If you want to restore a backup, use the backup file instead of the default configuration (see page API Management Backup and Restore for details).

4. **Test** the connection between UI and gateway.

To do this, go to Administration > Manage Gateways and click on the name of the gateway. Then, click Test Gateway.

| Update thi     | s gateway's details, for example when a gateway's endpoint or authentication information has changed |
|----------------|----------------------------------------------------------------------------------------------------|
| ateway Nam     | ie                                                                                                   |
| The Gateway    |                                                                                                    |
| escription     |                                                                                                    |
| This is the de | fault gateway.                                                                                       |
|                |                                                                                                    |
|                |                                                                                                    |
| S{apiman.gat   | Endpoint<br>eway-endpoint:https://gateway:8081/}                                                     |
|                |                                                                                                    |
| Configuration  | Endpoint Credentials                                                                                 |
| Username:      | \${apiman.gateway-endpoint.username:gateway}                                                         |
| Password:      | •••••                                                                                                |
|                | •••••                                                                                                |
| Test Gateway   |                                                                                                    |
| reat Gatemay   |                                                                                                    |

If the gateway configuration is correct, you will get a success message:

Gateway Configuration Valid Your gateway configuration is correct.

If the configuration is invalid, an error message will be shown including further information about the error itself:

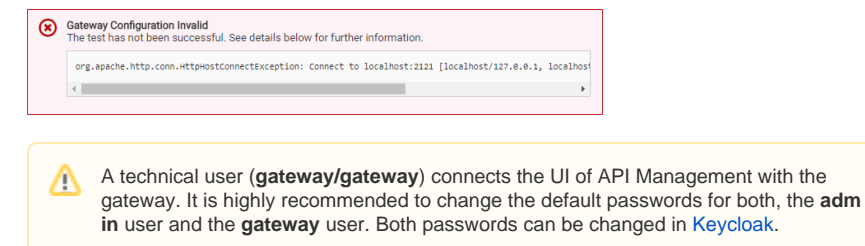

# **Further Configurations**

Advanced Settings

Please refer to Advanced API Management Settings for an explanation of some additional advanced settings that can be configured for API Management.

Kibana

If you want to use Kibana for your reports on API Management metrics, you may want to proceed with Setting up Kibana.

However, as Kibana get be setup any time after having installed API Management, we recommend to configure API Management first and record some API data, before using Kibana.